新手必备:GMAT考试报名三步曲GMAT考试 PDF转换可能 丢失图片或格式,建议阅读原文

https://www.100test.com/kao\_ti2020/560/2021\_2022\_E6\_96\_B0\_E 6\_89\_8B\_E5\_BF\_85\_E5\_c89\_560328.htm 在教授GMAT课程的过 程中,很多人问及GMAT的报名流程和要求,因此笔者感到 有必要在这里把一些基本的流程给大家做一个简单的介绍, 希望能够对大家备考有所帮助。首先大家要办好工商银行或 者招商银行的银行卡,因为目前只能用这两个银行的银行卡 来进行网上付费。然后就可以进入教育部考试中心进 行GMAT网上报名,网址为:http://gmat.etest.edu.cn/。具体的 步骤分为三步: 第一步: 注册 首先要打开mba.com/china 网 站,然后这里会有两种情况:如果还不是mba.com/china网站 注册用户,那么就以邮件地址为用户名,并按照要求填写姓 名、地址、电话、出生日期、性别等个人基本信息进行注册 。要注意姓名的拼写要和护照上的拼写一致,生日格式要 以MM/DD/YYYY的格式填写,提供详细的英文地址包括邮编 。这样完成创建并保存profile便可以获得 GMAT ID。 考 试大 收集 如果已经是mba.com/china网站的注册用户,就直接进 入mba.com/china并以邮件地址登陆网站mba.com/china,根据 指导创建考生个人信息文档并保存。然后填写姓名、邮寄地 址、电话号码和电子信箱地址等。完成这一步后,网站会显 示提示信息,请考生等待审核,在此期间是无法进行预定考 试或选择其他服务的。一般来说完成后要等待两个工作日。 之后就可以重新登录etest 网站,以邮件地址登录并点击view appointment activity链接,可以看到本人的GMAT ID。这样第 一步完成后便进入到支付考费的步骤了。 第二步:付费 成功

注册并获得 GMAT ID 后,再次登录 etest 网站点击付费链接

,这里登录要使用 GMAT ID, mba.com/china 注册用户名( email 地址)和生日三项联合信息。登录完成后开始进入付费 程序,付费采用人民币网上支付方式,通过中国工商银行或 者招商银行进行网上付费。具体费用有如下几类:考试 费2025元,改期费405元,快递费219元,Essay Rescore 365元 进入付费程序后,选择需支付的款项,通过点击相应的中 国丁商银行或招商银行网上付费按钮就可以进行网上付费了 。然后系统会自动将你引导到中国工商银行或招商银行的安 全网页,按照银行的要求完成付费程序,这里记住一定要记 录下银行所提供的交易号码,以便日后用于核对和查询。支 付成功约1个工作日后,需要重新登录 etest 网站查看帐户情 况。如支付的金额成功转入mba.com/china的账户中,登录 mba.com/china 后选择预定考试或其他服务后,进入支付界面 就可以看到本人帐户内显示的以美圆为单位的余额。 第三步 :选择考试地点和日期 完成第一步和第二步之后就可以选择 想要参加的考试地点和日期了。如果是首次进行考试预定, 登录 etest 网站后进入 mba.com/china 选择考试预定的链接, 按照指导选择考试地点和日期。这里需要注意现在基本上每 半年会换一次当月换题库的时间,比如2008年上半年是每 月13日换题库的,而从7月份开始则是每月7日换题库。如果 发现想选择的日期已经满了,可以考虑先不报名,等到想参 加考试的日期前的一个月,开始每天登录报名网站,一般情 况下会有其他考生把考位给退掉,这时就可以得到心仪的考 试时间。报名成功后考生将会以电子邮件的形式收到确认 函Confirmation Letter,然后就可以按照所预定的时间和地点

去参加考试了。考试大收集整理更多信息请访问:百考试题GMAT网,百考试题GMAT论坛100Test下载频道开通,各类考试题目直接下载。详细请访问 www.100test.com